# 学認(Shibboleth認証)による 電子ジャーナル・ブックの利用について

### 愛知工業大学附属図書館

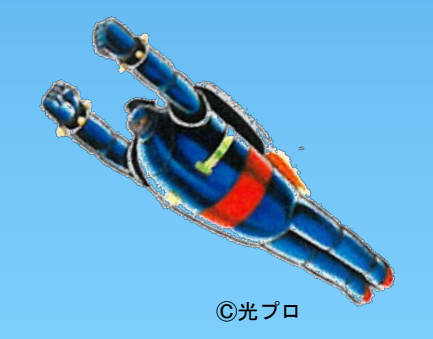

電子ジャーナル・ブック 認証手順-1

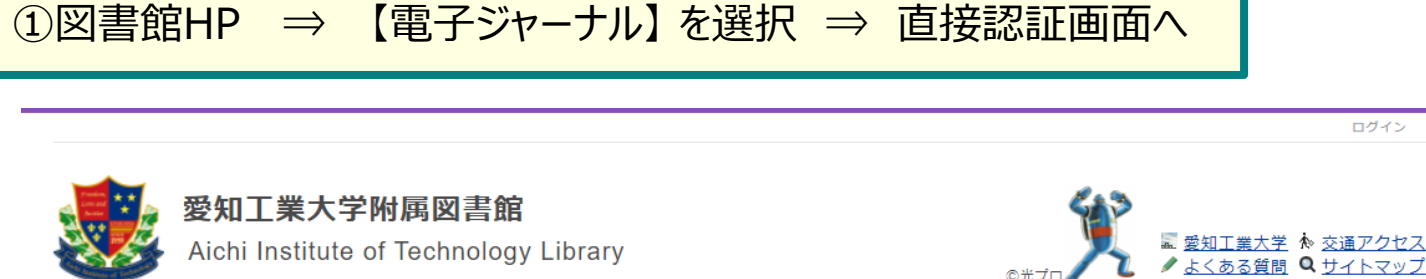

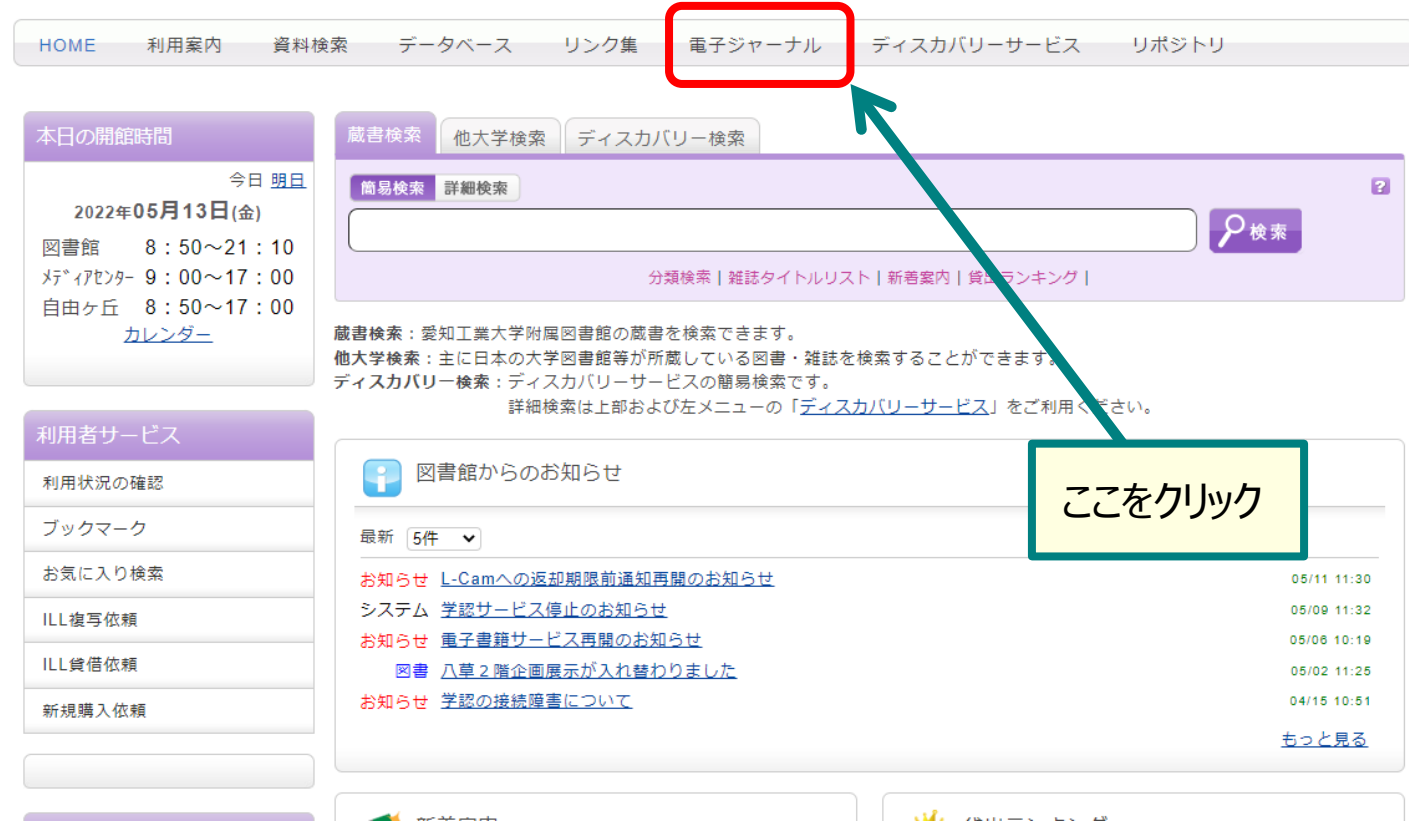

------

## 電子ジャーナル・ブック 認証手順-2

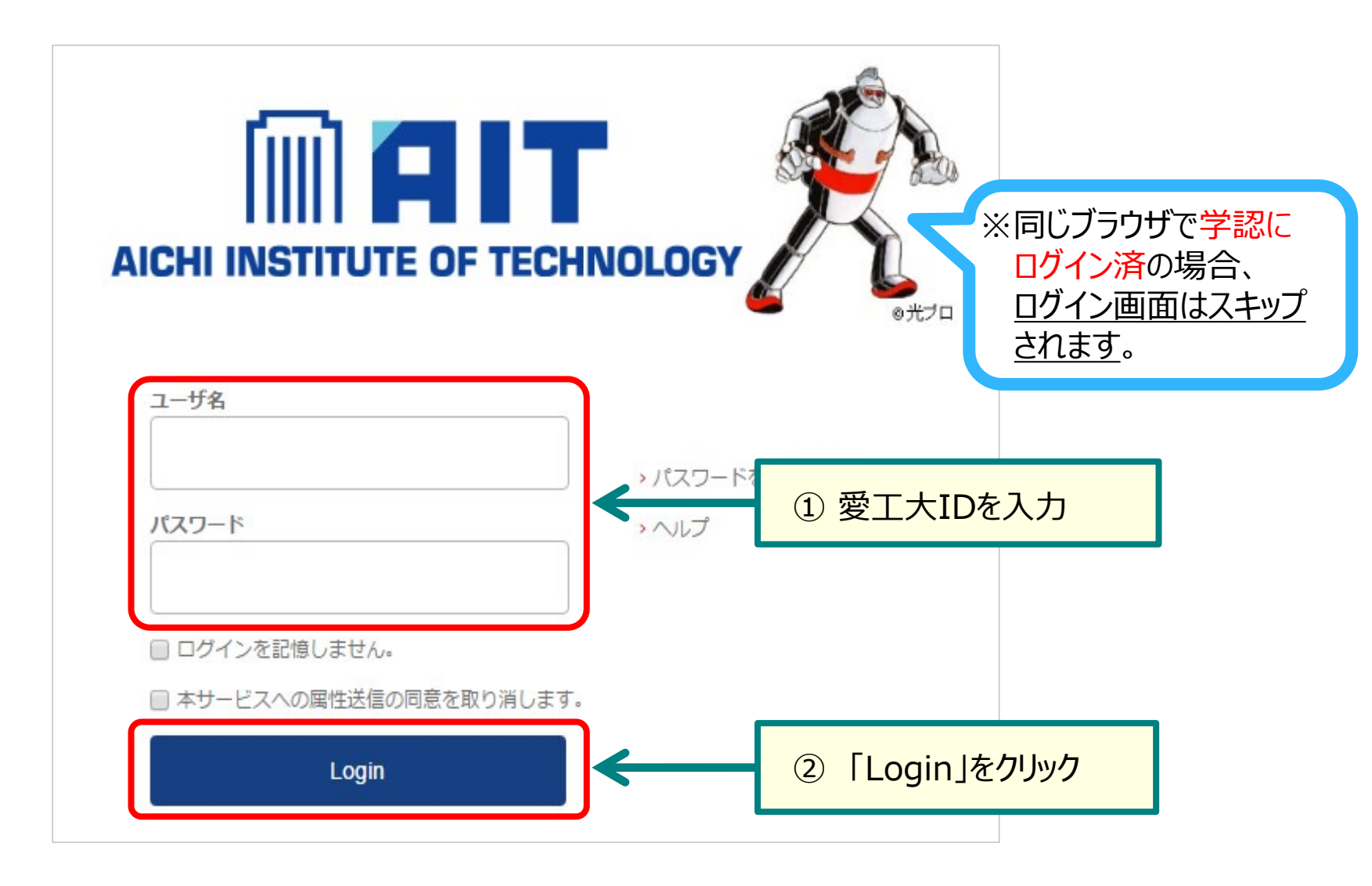

## 電子ジャーナル・ブック 認証手順-3

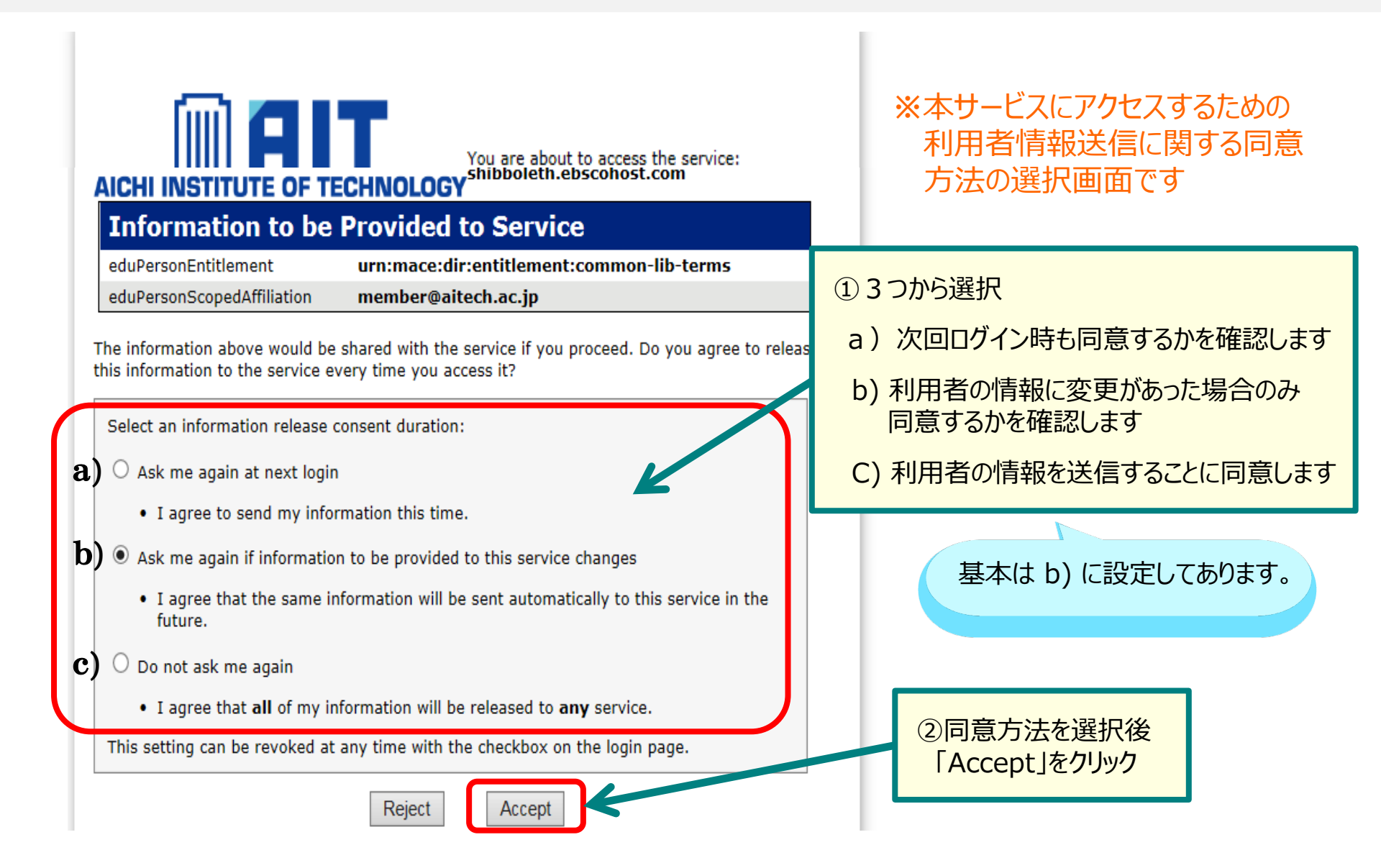

電子ジャーナル・ブック 認証手順-4

#### 承認済み。学外からの利用が可能になります。

| 新規検索 出版物                                                                                                    |                                                                                                    | サインイン                                                                                                 | 🗀 フォルダ ユーザー言                                                                                                    | 安定 言語・ ヘルプ   |
|----------------------------------------------------------------------------------------------------|----------------------------------------------------------------------------------------------------|----------------------------------------------------------------------------------------------------|----------------------------------------------------------------------------------------------------|--------------|
| <b>ドリア 愛知工業大学</b><br>検索はここから:本学で利用できる電子ジャーナル・ブックを探す(オープンアクセスを                                                                    |                                                                                                    |                                                                                                    |                                                                                                    | 愛知工業大学図書館HPへ |
|                                                                                                    |                                                                                                    | フィールドの選択(オ ▼ 検索                                                                                       | クリア ?                                                                                                    |              |
|                                                                                                    | AND -                                                                                                    | フィールドの選択 (オ ▼                                                                                         |                                                                                                    |              |
|                                                                                                    | AND -                                                                                                    | フィールドの選択(オ ・                                                                                          |                                                                                                    |              |
|                                                                                                    | <u>基本検索</u> 詳細検索 <u>検索履歴</u>                                                                                                    |                                                                                                    |                                                                                                    |              |
| 検索オプション<br>検索する分野の通                                                                                                    | <sub>産</sub> 択                                                                                                    |                                                                                                    |                                                                                                    | リセット         |
| 分野 🕐                                                                                                    |                                                                                                    |                                                                                                    |                                                                                                    |              |
| <ul> <li>□ コミュニケーシ</li> <li>□ コンビュータサ</li> <li>□ スポーツ &amp; 余</li> <li>□ スポーツ医学</li> <li>□ バイオテクノロ</li> <li>□ マーケティング</li> </ul> | <ul> <li>Aマスメディア</li> <li>外交 &amp; 国際関係</li> <li>オイエンス</li> <li>天文学 &amp; 天体物理学</li> <li>戦</li> <li>女性学とフェミニズム</li> <li>宗教および哲学</li> <li>リ</li> <li>エ学</li> <li>・</li> <li>・</li></ul> | <ul> <li>栄養&amp;食事</li> <li>森林学</li> <li>植物学</li> <li>歯科学</li> <li>歴史</li> <li>民族&amp;文化研究</li> </ul> | <ul> <li>□ 社会学</li> <li>□ 社会福祉</li> <li>□ 社会科学 &amp; 人文科学</li> <li>□ 科学</li> <li>□ 科学</li> <li>□ 経済学</li> <li>□ 美術 &amp; 娯楽</li> </ul> |              |